# LRP يف صيخارتلا ليزنت ةيفيك

### تايوتحملا

قمدقىمليا <u>تابلىطتمليا</u> LRP يف صيخارتليا لييزينت امحاليصياو ءاطخأليا فاشكتسيا قيلياتليا تاوطخليا

### ةمدقملا

.(LRP) صيخارتلاا ليجست ةباوب يف صيخارتلاا ليزنت ةيلمع ةلاقملا هذه فصت

### تابلطتملا

:يلي ام رفوت نم دكأت ،ءدبلا لبق

- <u>طشنلا Cisco.com باسح</u> •
- طيشنت حاتفم ذيفنت ةطساوب صيخرت رادصإل) ذيفنتلا ةلاح يف صيخارتلا (.) جتنملا PAK ذيفنت مادختساب صيخرت رادصا قيفيك علا عجرا ، (PAK) جتنملا

### LRP يف صيخارتلا ليزنت

#### :1 ةوطخلا

.Cisco.com ىلع كباسحب لخداو <u>Cisco Software Central</u> ىلإ لاقتنال

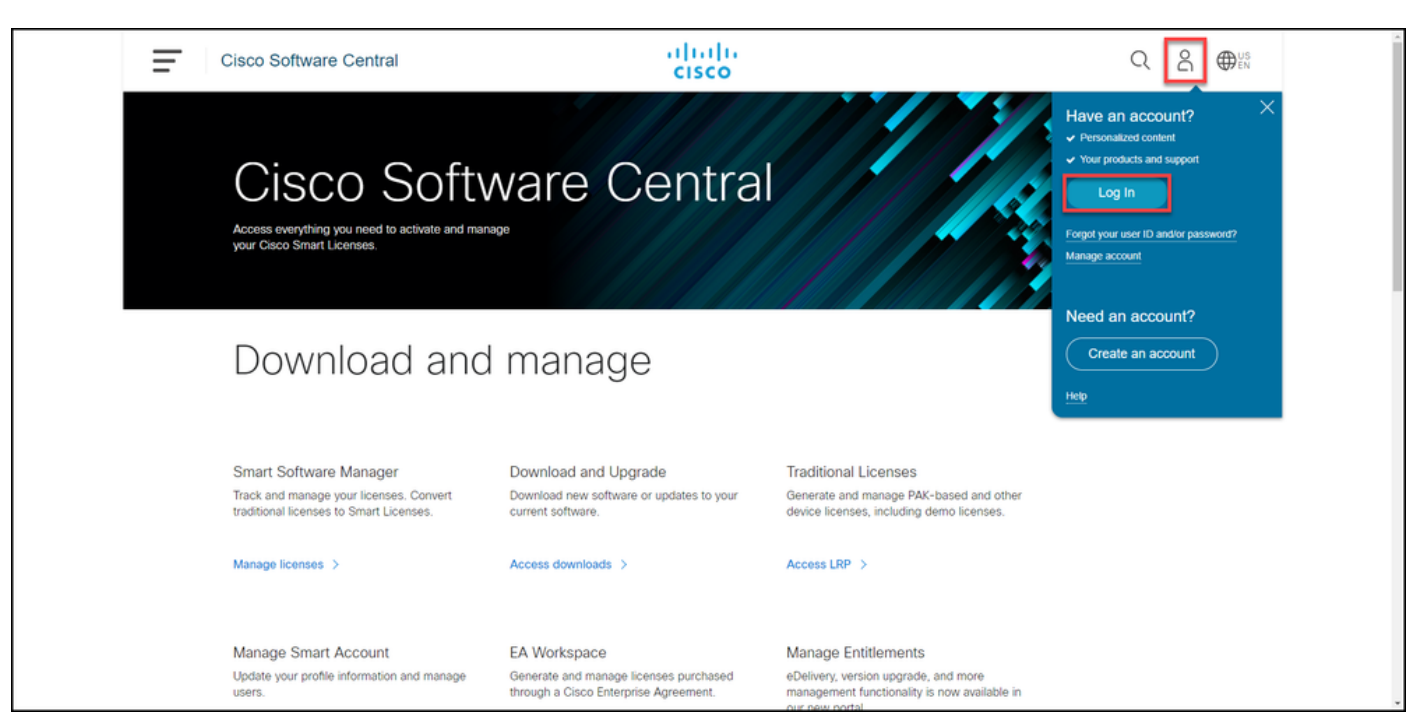

#### :2 ةوطخلا

Access LRP. قوف رقنا ،ةيديلقتلا صيخارتلا مسق يف

| Ŧ | Cisco Software Central                                                                                       | ululu<br>cisco                                                                        |                                                                                                    | $Q \bigoplus_{EN}^{US}$ |
|---|----------------------------------------------------------------------------------------------------|---------------------------------------------------------------------------------------|----------------------------------------------------------------------------------------------------|-------------------------|
|   | Cisco Softv<br>Access everything you need to activate and ma<br>your Cisco Smart Licenses.                   | ware Centra                                                                           |                                                                                                    |                         |
|   | Download and                                                                                                 | d manage                                                                              |                                                                                                    |                         |
|   | Smart Software Manager<br>Track and manage your licenses. Convert<br>traditional licenses to Smart Licenses. | Download and Upgrade<br>Download new software or updates to your<br>current software. | Traditional Licenses<br>Generate and manage PAK-based and other<br>device licenses, including demo licenses.<br>Access LRP > |                         |
|   | Manage Smart Account                                                                                         | EA Workspace                                                                          | Manage Entitlements                                                                                                    |                         |

:3 ةوطخلا

ةيفصتلا لماع راهظإ ددح ،صيخارت بيوبتلا ةمالع يف.

ةيفصتلاا لماع ماظنلا ضرعي :ةوطخلا ةجيتن.

| = 0 | Cisco                 | o Software Central                               |         | cisco                                   |                                                                                                    |                 | Q             | US EN |
|-----|-----------------------|--------------------------------------------------|---------|-----------------------------------------|----------------------------------------------------------------------------------------------------|-----------------|---------------|-------|
|     | Pro                   | <sup>&amp; Resources</sup>                       |         |                                         |                                                                                                    | Feedback        | Help Settings |       |
|     | Show<br>PAK:<br>Get I | s or Tokens Licenses Devices Transaction         | ons His | Virtual Accortory     Selected Licenses | Export to CSV Show Filter                                                                                                    | •               | Guide Me >    |       |
|     |                       | License                                          |         | Туре                                    | Device                                                                                                    | Virtual Account | Quantity      |       |
|     |                       | CONTRACTOR NO.                                   |         | Perpetual<br>Created:                   | collision fondering and a second                                                                                                    | -               | 1             |       |
|     |                       | CONTRACTOR OF THE OTHER                          |         | Perpetual<br>Created:                   | and and white the second second  | -               | 1             |       |
|     |                       | CONTRA<br>MICCOLOMIC<br>NUCCESSARIA              |         | Perpetual<br>Created:                   | Lot conversion and the second                                                                                                    | -               | 1             |       |
|     |                       | CONTRACTOR NO.                                   |         | Perpetual<br>Created:                   | Lot entreprinted to the second second s | -               | 1             |       |
|     |                       | CONTRA<br>MICCOLOMIA<br>MICCOLOMIA<br>MICCOLOMIA |         | Perpetual<br>Created:                   | Log de Meuriceannes.<br>Taris l'an Inferiorementes                                                                                                    |                 | 1             |       |
|     |                       | CONTRACTOR NO.                                   |         | Perpetual<br>Created:                   | and devices the second second second                                                                                                    | -               | 1             |       |
|     |                       | MILL 0.4 10                                      |         | Perpetual<br>Created: 10/01/2021        | Log de Melandersen og A.<br>Fank, fan tekerformunation                                                                                                    |                 | 1             |       |

#### :4 ةوطخلا

حاتفملا ىلع طغضا .ەليزنت ديرت يذلا صيخرتلا مقر لخدا ،صيخرتلا نع ثحبلا طيرش يف

#### Enter.

.ثحبلا جئاتن ماظنلا ضرعي :ةوطخلا ةجيتن

| Cisco Software Central                                                                                                    |         | ۱۱۱۱۱۱۱<br>cisco      |                                    |              |                 |        | Q                        | Θ   | ₩ <sup>US</sup> EN | Í |
|----------------------------------------------------------------------------------------------------|---------|-----------------------|------------------------------------|--------------|-----------------|--------|--------------------------|-----|--------------------|---|
| Tools & Resources<br>Product License Registration                                                                                                    |         |                       |                                    |              | Feedback        | k Help | Settings                 |     |                    |   |
| Show Smart Account :                                                                                                    | Hists   | Virtual Accor         | unt:                               |              | •               |        | Guide I                  | Me> |                    |   |
| Get Licenses V Move Licenses Download Licenses                                                                                                    | mail \$ | Selected Licenses E   | xport to CSV Hide Filt             | er           |                 |        |                          |     |                    | _ |
| License Type Created Valid L                                                                                                    | Until   | Type<br>PAK/Token     | Device                             | Family       | Virtual Account | Quant  | Quantity<br>t <i>ity</i> |     | •                  |   |
| C MARKE                                                                                                    |         | Perpetual<br>Created: | UUID:<br>Family: Cisco Unified Cor | nmunications | -               |        | 1                        |     |                    |   |
| <ul> <li>Materia</li> </ul>                                                                                                    |         | Perpetual<br>Created: | UUID:<br>Family: Cisco Unified Cor | nmunications | -               |        | 1                        |     |                    |   |
| C Revenue                                                                                                    |         | Perpetual<br>Created: | UUID:<br>Family: Cisco Unified Cor | nmunications | -               |        | 1                        |     |                    |   |
| <ul> <li>Marcana</li> </ul>                                                                                                    |         | Perpetual<br>Created: | UUID:<br>Family: Cisco Unified Cor | nmunications |                 |        | 1                        |     |                    |   |
| Internet     Internet     Internet                                                                                                    |         | Perpetual<br>Created: | UUID:<br>Family: Cisco Unified Cor | nmunications | -               |        | 1                        |     |                    |   |
| Contras and Contras and Contra |         | Perpetual<br>Created: | UUID:<br>Family: Cisco Unified Cor | nmunications | -               |        | 1                        |     |                    |   |
|                                                                                                    |         | Perpetual             | UUID:                              |              |                 |        |                          |     |                    |   |

:5 ةوطخلا

ةنوقيأ قوف رقناو ،ەليزنت ديرت يذلا صيخرتلل ةرواجملا رايتخالا ةناخ قوف رقنا Chevron ةنوقيأ قرف رقنا ميزا ليزنتلا صيخرت ددح ،ةلدسنملا ةمئاقلا نم مث ،ةيرئادلا رئاودلا تاذ ءاقرزلا.

رتويبمكلا ىلإ ايئاقلت صيخرتلا ليزنتب ماظنلا موقي :ةوطخلا ةجيتن.

| Ξ | Cisco Software Central                                                                                          | սիսիս<br>cisco                                      |                                             |                 | Q          | 0 | ₩ <sup>US</sup> EN |
|---|----------------------------------------------------------------------------------------------------|-----------------------------------------------------|---------------------------------------------|-----------------|------------|---|--------------------|
|   | Tools & Resources Product License Registration Show Smart Account : PAKs or Tokens Licenses Devices Transaction | Virtual Accourt     Second                          | t:                                          | Feedback H      | Guide Me > |   |                    |
|   | Get Licenses ▼ Move Licenses ▼ Download Licenses                                                                | Email Selected Licenses Exp                         | oort to CSV Show Filter                     |                 |            |   | _                  |
|   | License                                                                                                    | Туре                                                | Device                                      | Virtual Account | Quantity   |   |                    |
|   | Cisco ASA5525 FirePOWER IPS and AMP Licenses<br>SKU:<br>PAK:                                                    | Download license<br>Email license<br>Rehost license | License Key:<br>Disco FirePOWER Product - T | -               | 1          |   |                    |
|   |                                                                                                    | Assign to Smart Account                             |                                             |                 |            |   |                    |
|   |                                                                                                    | Get license information                             |                                             |                 |            |   |                    |
|   |                                                                                                    |                                                     |                                             |                 |            |   |                    |

## اهحالصإو ءاطخألا فاشكتسا

ا الماح تا الماح الماح حتفب مقف ،صيخارتلا ليزنت ةيلمع ءانثأ ةلكشم كتهجاو اذا <u>InSupport الماح ريدم</u> ةل (<u>SCM)</u>.

### ةيلاتلا تاوطخلا

صيخرتلا تيبثتل جتنملا نيوكت ليلد ىلإ عجرا ،صيخرت حاتفم فلم مالتسإ دعب ەداشراو.

ةمجرتاا مذه لوح

تمجرت Cisco تايان تايانق تال نم قعومجم مادختساب دنتسمل اذه Cisco تمجرت ملاعل العامي عيم عيف نيم دختسمل لمعد يوتحم ميدقت لقيرشبل و امك ققيقد نوكت نل قيل قمجرت لضفاً نأ قظعالم يجرُي .قصاخل امهتغلب Cisco ياخت .فرتحم مجرتم اممدقي يتل اقيفارت حال قمجرت لعم لاحل وه يل إم العاد عوجرل اب يصوُتو تامجرت لا مذه ققد نع امتي لوئسم Systems ال ين الم الم الي الم الم العال الم الم العال الم